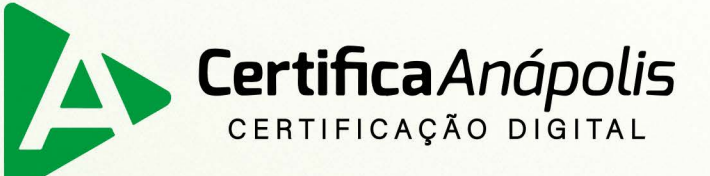

# Manual para emissão de certificado digital tipo A3

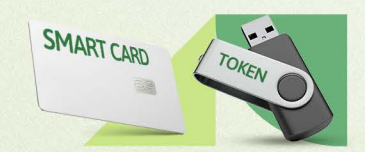

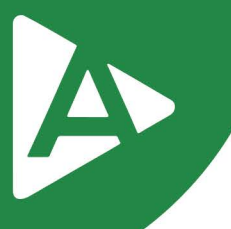

Prezado Cliente,

Com o intuito de tornar sua jornada conosco mais rápida e prática, explicaremos nas próximas páginas como emitir seu **Certificado Digital modelo A3**.

#### 1° PASSO

Para emissão do certificado tipo A3 é necessário ter instalado o driver do **TOKEN** ou **SMART CARD** na máquina para isso, acesse o site e faça o download e a instalação de acordo com o modelo adquirido:

https://certificaanapolis.com.br/suporte-e-manuais/

| certificaanapolis.com.br/suporte-e-manuais/   |                                                                                     | iê ☆ |
|-----------------------------------------------|-------------------------------------------------------------------------------------|------|
| Certifica Anápolis Loja virtual               | € (62) 3943-0715   (62) 3313-6712 Scomercial@certificaanapolis.com.br               |      |
| Home Certificados Sobre Nós Suporte e manuais | Parceiros Fale conosco Política de Privacidade Busque por algum tipo de certificado |      |
| Suporte e manuais                             | TeamViewer                                                                          |      |

#### 2° PASSO

**Acesse o endereço:** <u>https://aranapolis.acsoluti.com.br/site/emitircertificado</u> .Clique em **"Baixar"** e salve o emissor.jnlp em sua máquina (necessário que tenha o Java instalado na máquina).

**OBS.** Caso não tenha o JAVA instalado, ascese e instale:

https://www.java.com/pt-BR/download/

|                             | Emitir e Ir                | stalar Certificado Digital e        | em computador <b>Windows</b> |            |  |
|-----------------------------|----------------------------|-------------------------------------|------------------------------|------------|--|
|                             |                            |                                     |                              |            |  |
| Assistente de<br>instalação | Baixe e instale o Assister | ite para emissão do Certificado Dig | ital.                        | Baixar     |  |
| 2 Guias de instalação       | Passo a passo para emiss   | ão e uso do seu Certificado Digital | a internet                   | Visualizar |  |
| 2 Guias de instalação       | Passo a passo para emiss   | ão e uso do seu Certificado Digital |                              | Visualizar |  |

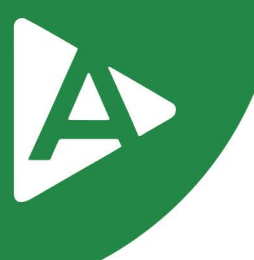

## 3° PASSO

Ao executar o emissor.jnlp, abrirá a tela abaixo onde você preencherá com os dados de emissão contidos no **DOCUMENTO RESERVADO** (entregue ao titular do certificado digital em mãos).

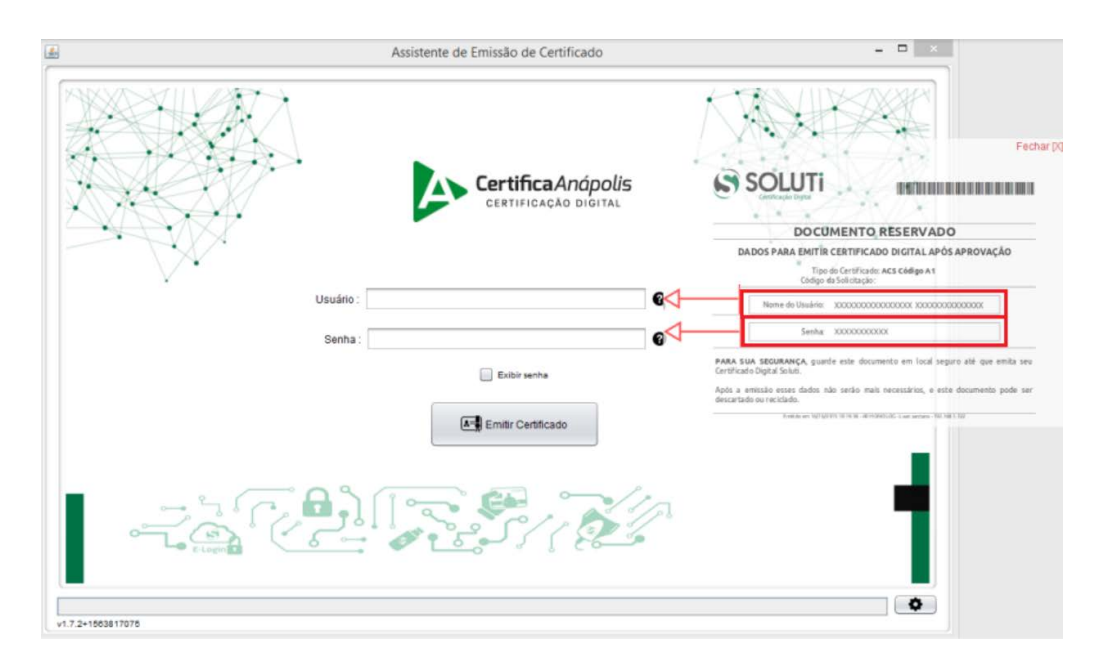

#### 4° PASSO

Agora, clique em **"Emitir Certificado".** 

| <u>s</u>                                                                                                    | Assistente de Emissão de Certificado          | ×       |
|----------------------------------------------------------------------------------------------------|-----------------------------------------------|---------|
|                                                                                                    | Certifica Anápolis<br>CERTIFICAÇÃO DIGITAL    |         |
| $\nabla^{-1}$                                                                                                    | Usuário : xxxxxxxxxxxxxxxxxxxxxxxxxxxxxxxxxxx | $\sim $ |
|                                                                                                    | Senha: •••••                                  |         |
|                                                                                                    | Exibir senha                                  |         |
|                                                                                                    | Emitir Certificado                            | _       |
| Contraction of the second second seco |                                               | - 1     |
|                                                                                                    |                                               | •       |
| v1.7.2+1563817075                                                                                                    |                                               |         |

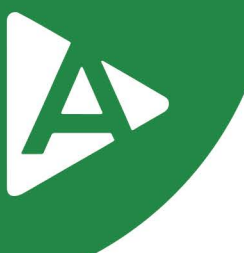

# 5° PASSO

Será exibida a tela abaixo onde você irá selecionar o equipamento para gravar o certificado digital.

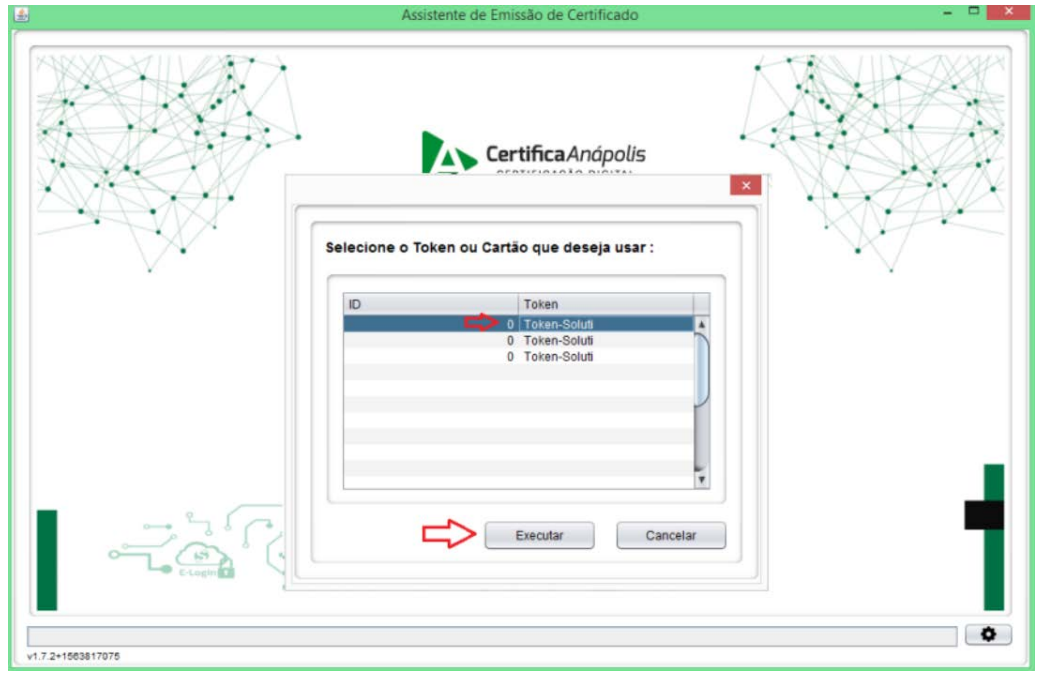

#### 6° PASSO

Será necessário informar a senha do dispositivo (**TOKEN ou SMART CARD**) por duas vezes e posteriormente selecionar a opção **"Sim".** 

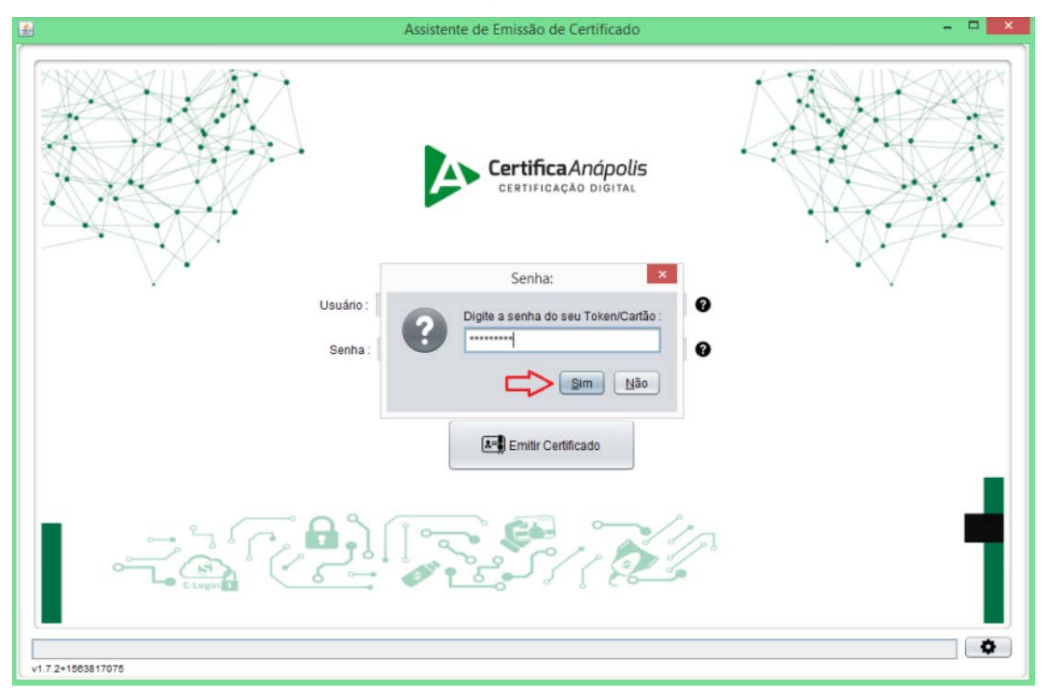

**OBS.** A senha solicitada nesta tela é a senha do **TOKEN ou SMART CARD.** Ela é entregue ao titular do equipamento pelo fornecedor do produto.

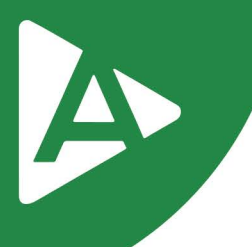

## 7° PASSO

Logo após será informado que o certificado digital foi importado com êxito para dentro do **TOKEN ou SMART CARD.** Selecione a opção **"OK"** para finalizar o processo

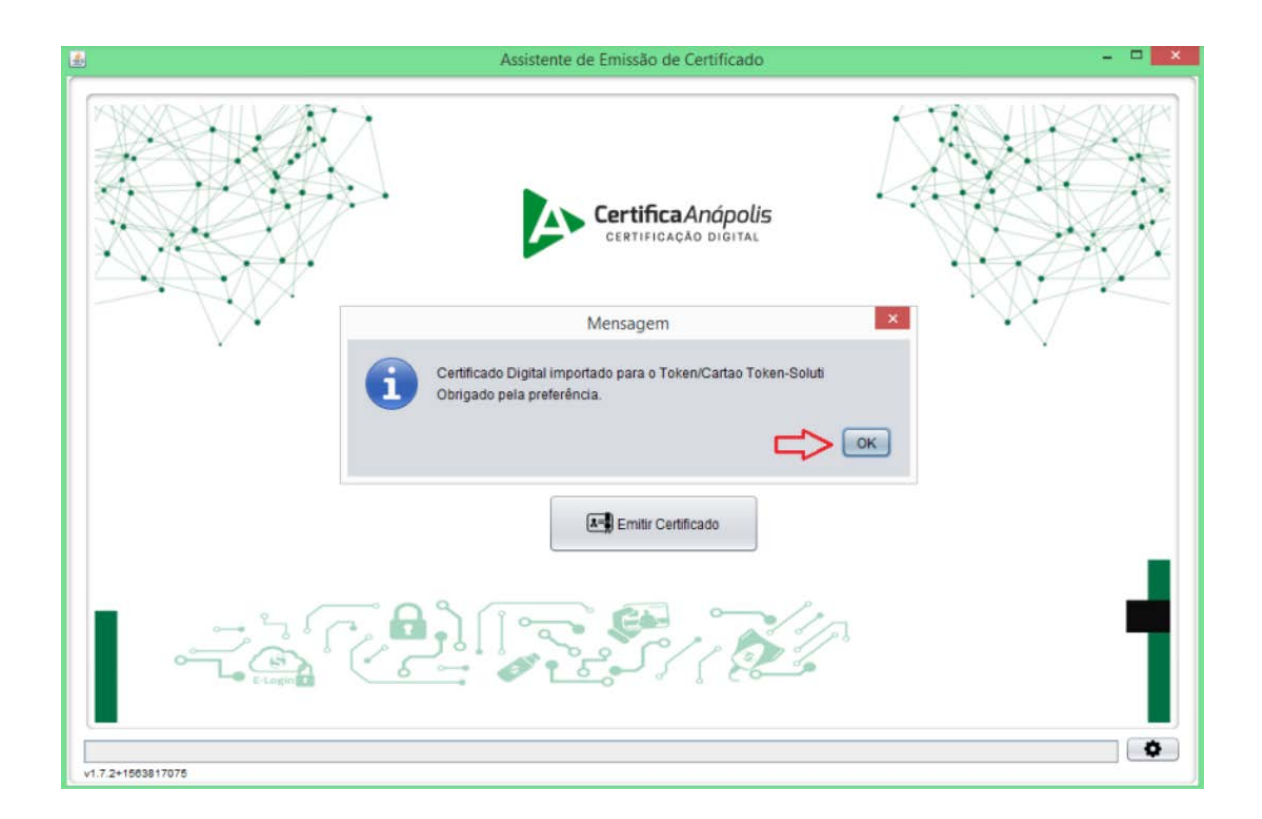

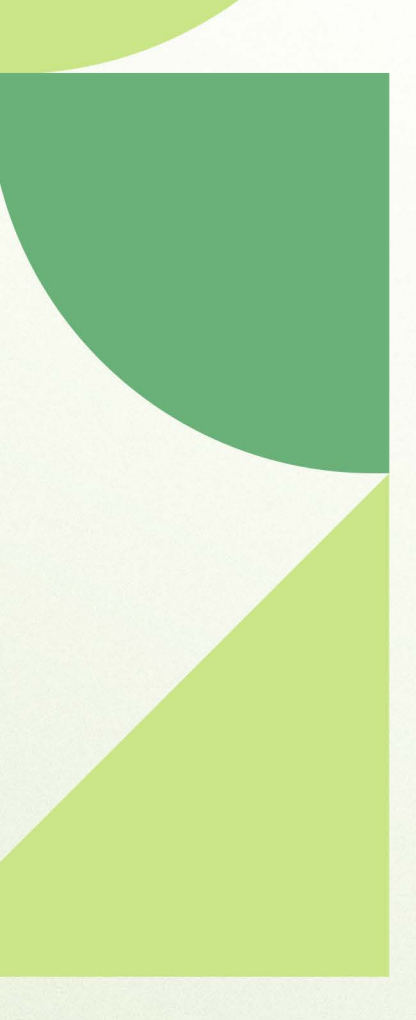

# Ainda ficou com dúvidas? Entre em contato conosco pelos telefones:

62 - 3943-0715 62 - 3313-6712 62 - 99150-9634

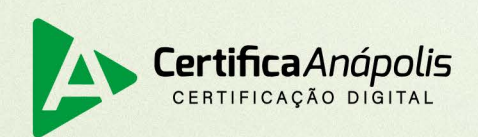

certificaanapolis.com.br